## 物料管理操作手册

1、物料的新增

在"互海通-系统设置-基础数据-物料管理"界面,点击"新增",跳出右侧弹窗,在新增界面:填写物料名称、计量单位,根据需要填写公司自有编码、规格、生产厂家等相关信息(带\*必填/必选),也可填写排序号,选择适用船舶(若未选择适用船舶,则本公司所有船舶均适用),以及是否上传附件,完善相应内容后点击"确定"即成功新增了一个物料。

注:已有物料请勿新增,新增前请先查找物料是否已存在。

| 6            | 互海科技                       |    |       |                                                                                  |                                 |                                       |               |                                                                                      | 物料新增                                                        |
|--------------|----------------------------|----|-------|----------------------------------------------------------------------------------|---------------------------------|---------------------------------------|---------------|--------------------------------------------------------------------------------------|-------------------------------------------------------------|
| \$73 満       | 济管理<br>·舶事件                |    | 备件管理  | 物料管理         油料管理         海图管理           每入         每出         适用船舶复制         类结 | 体检清单 职位证书配置<br>2、点击"<br>题及有效期设置 | 船舶证书配置 公司:<br>新 <mark>措", 跳出右侧</mark> | ₩系方式配置<br>「単窗 | 注:引用标准点的数据不分许进行终效!<br>历史单版中将引用此物料信息,高谱值修改!<br><b>3、</b><br>所属大类/小类:0T-质别全属制品、便能大类/小类 | 系统默认选择"OT-其他/其他",点击此处可更换大小类                                 |
| 8 3          | 讯录                         |    | #     | 物料名称                                                                             | 物料代码                            | 规格                                    | 单位            | 公司自有编码                                                                               | 物料名称"                                                       |
| L #          | 子签章                        |    |       | Nealero                                                                          | 11010002                        |                                       |               | 请項写                                                                                  | 请填写                                                         |
| (8) <b>x</b> | 45.213.595                 |    | -     |                                                                                  | 11010003                        |                                       |               | 规格                                                                                   | 计量单位 "                                                      |
|              | SUBCE                      |    | 2     | 哑铃                                                                               | 11010003                        |                                       |               | 请填写                                                                                  | 请填写                                                         |
|              | 角色权限                       |    | 3     | ASPARAGUS GREEN FRESH                                                            | 000101                          |                                       | KGS           | 生产厂家                                                                                 | 品牌系列                                                        |
|              | 用户管理                       |    | 4     | BAMBOO SHOOT FRESH                                                               | 000103                          |                                       | KGS           | 请填写                                                                                  | 请填写                                                         |
|              | 流程定义                       |    | 5     |                                                                                  | 000104                          |                                       | KGS           | 描述                                                                                   |                                                             |
|              | 基础数据                       |    |       | UNDET NEDT                                                                       | 000104                          |                                       | NOO           | h9-94-21                                                                             |                                                             |
|              | 备件管理                       |    | 6     | BEAN SPROUT FRESH                                                                | 000105                          |                                       | KGS           | 占圭镇三苗文信息                                                                             |                                                             |
|              | 物料管理                       |    | 7     | BEAN SPROUT LARGE(SOYA)FRESH                                                     | 000106                          |                                       | KGS           | 排序号(数字越小越靠前)                                                                         |                                                             |
| 1,           | ◆ <sup>油料管理</sup><br>依次点击进 | 山物 | 料管理界面 | BEANS STRING FRESH                                                               | 000107                          |                                       | KGS           | 0                                                                                    |                                                             |
|              | (号図18)柱<br>体检清单            |    | 9     | BROCCOLI FRESH                                                                   | 000109                          |                                       | KGS           | 适用船舶 🗌 全选                                                                            |                                                             |
|              | 职位证书配置                     |    | 10    | 應铃                                                                               | 11010003                        |                                       |               | 注:选择了适用船舶后,只有指定的船舶才能使用该物料!一般无需打                                                      | 摘定!                                                         |
|              | 船舶证书配置                     |    | 11    | 室内健身脚踏车                                                                          | 11010009                        |                                       | 载             | 上传                                                                                   |                                                             |
|              | 公司联系方式                     |    | 12    | 跑步机                                                                              | 11010013 [A0101]                | 可折叠的跑步机,电压:<br>AC110V                 | 套             |                                                                                      |                                                             |
|              | 相反方相                       |    | 13    | 室内健身胸踏车                                                                          | 110102                          |                                       | £             | <ul> <li>4、項与物料谷称、计重甲位,根据需要填</li> <li>选),也可填写排序号,选择适用船舶(</li> </ul>                  | 45公司目有骊码、规格、壬产厂家等相天信息(带*必填/必<br>若未选择适用船舶,则本公司所有船舶均适用),以及是否上 |
|              | 单号设置                       |    | 14    | 跑步机                                                                              | 110104                          | 可折叠的跑步机,电压:<br>AC220V                 | 穫             | 传附件,最后点击"确定"                                                                         |                                                             |
|              | 数据备份                       |    |       |                                                                                  |                                 |                                       |               |                                                                                      |                                                             |
|              | 登录页配置                      |    |       |                                                                                  |                                 |                                       |               |                                                                                      | No.                                                         |

## 2、物料的修改、失效

在"互海通-系统设置-基础数据-物料管理"界面,点击需修改的物料右侧的"编辑"键,修改相应内 容后"确定"提交后即成功修改了一个物料。点击需失效物料右侧的"停用"键,这个物料就成功失 效了。

注:标准数据库里的物料没有编辑键。

| ين<br>2 | 体系管理   |     | 备件管理       | 物料管理 油料管理 海图管理                                      | 体检清单 职位证书配置 | 船舶证书配置 公司] | 联系方式配置 船员分约 | 3   |                                                                 |                           |                   |     |
|---------|--------|-----|------------|-----------------------------------------------------|-------------|------------|-------------|-----|-----------------------------------------------------------------|---------------------------|-------------------|-----|
| 岺       | 海务管理   |     |            |                                                     |             |            |             |     |                                                                 |                           |                   |     |
| ▲       | 船舶事件   |     | 新増         | → 号出 适用船舶复制 类                                       | 8及有效期设置     |            |             |     |                                                                 | 请选择                       | 所属大类/小类           | く画題 |
| ₿       | 通讯录    |     | #          | 物料名称                                                | 物料代码        | 规格         | 单位          | 有效▼ | 适用船舶 ▼                                                          | 来源 💌                      | 操作                |     |
| ட       | 电子签章   |     | 1          | 游戏机                                                 | 11010003    |            | $\uparrow$  | 有效  | 互海1号,互海2号,互海运,蓝海号(高银),油化1号,恒星轮,互海888(朱音),互海动力(张改变),新海1号(赵旭东     | 自建                        | 编辑 停用 复制          |     |
| ٢       | 系统设置   | ~   | 2          | 哑铃                                                  | 11010003    |            | $\uparrow$  | 有效  | 2 卢击日标项右侧"编辑"领                                                  | <sup>自建</sup><br>建 进λ修改界ī | 面 🖌 🦛 🦛 🦛         |     |
|         | 角色权限   |     | 3          | ASPARAGUS GREEN FRESH                               | 000101      |            | KGS         | 有效  |                                                                 | 标准库                       | コ<br>編辑   停用   复制 |     |
|         | 用户管理   |     | 4          | BAMBOO SHOOT FRESH                                  | 000103      |            | KGS         | 有效  | 3 占丰"信田" 婕                                                      | 标准库<br>日日市15℃15/生态622     | 编辑停用复制            |     |
|         | 流程定义   |     | 5          | BASIL FRESH                                         | 000104      |            | KGS         | 有效  | 3、 爪山 仔州 唯,                                                     | 标准库                       | 编辑 停用 复制          |     |
|         | 基础数据   | Ť   | 6          | BEAN SPROUT FRESH                                   | 000105      |            | KGS         | 有效  |                                                                 | 标准库                       | 编辑   停用   复制      |     |
|         | 物料管理   | + 1 | 7<br>床次占主》 | BEAN SPROUT LARGE(SOYA)FRESH<br>サ 入 がかい (会) 日日 日 石石 | 000106      |            | KGS         | 有效  |                                                                 | 标准库                       | 编辑   停用   复制      |     |
|         | 油料管理   |     | 8          | BEANS STRING FRESH                                  | 000107      |            | KGS         | 有效  |                                                                 | 标准库                       | 编辑   停用   复制      |     |
|         | 海图管理   |     | 9          | BROCCOLI FRESH                                      | 000109      |            | KGS         | 有效  |                                                                 | 标准库                       | 编辑 停用 复制          |     |
|         | 体检清单   |     | 10         | 哑铃                                                  | 11010003    |            | 个           | 有效  |                                                                 | 自建                        | 编辑 停用 复制          |     |
|         | 船舶证书配置 |     | 11         | 室内健身脚踏车                                             | 11010009    |            | 藉           | 有效  | 岸基,互海1号,互海2号,互海运,互海3号,蓝海号(高银),<br>油化1号,微百汇,恒星轮,互海888(朱音),互海动力(米 | 标准库                       | 编辑 停用 复制          |     |
|         |        |     |            |                                                     |             |            |             |     |                                                                 |                           |                   |     |

物料修改

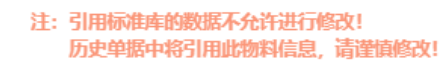

| <b>沂属大类/小类:11</b> 010007-哑铃/哑铃  更换大类/小类<br><b>物料代码:</b> 11010007 |            |  |  |  |  |  |  |  |  |
|------------------------------------------------------------------|------------|--|--|--|--|--|--|--|--|
| 公司自有编码 公司自有编码会替换物料代码                                             | 物料名称*      |  |  |  |  |  |  |  |  |
| 11010003                                                         | 哑铃         |  |  |  |  |  |  |  |  |
| 规格                                                               | 计量单位*      |  |  |  |  |  |  |  |  |
| 请填写                                                              | $\uparrow$ |  |  |  |  |  |  |  |  |
| 生产厂家                                                             | 品牌系列       |  |  |  |  |  |  |  |  |
| 请填写                                                              | 请填写        |  |  |  |  |  |  |  |  |
| 描述                                                               |            |  |  |  |  |  |  |  |  |
| 请填写                                                              |            |  |  |  |  |  |  |  |  |
| 点击填写英文信息。                                                        |            |  |  |  |  |  |  |  |  |
| 排序号(数字越小越靠前)                                                     |            |  |  |  |  |  |  |  |  |
| 0                                                                |            |  |  |  |  |  |  |  |  |
| 适用船舶 🗌 全选                                                        |            |  |  |  |  |  |  |  |  |
| 请选择                                                              |            |  |  |  |  |  |  |  |  |
| 注:选择了适用船舶后,只有指定的船舶才能使用该物料!一般无需指定!                                |            |  |  |  |  |  |  |  |  |
| 上传                                                               |            |  |  |  |  |  |  |  |  |
|                                                                  | +          |  |  |  |  |  |  |  |  |

2'、修改相应内容后点击"确定"即可成功修改一个物料

在"互海通-系统设置-基础数据-物料管理"界面,默认显示"有效"物料,切换至"无效"状态,点 击需启用物料右侧的"启用"键,这个物料就成功启用了。

| _           |       |        |               |                |             |           |             |        |                 |                     |              |  |
|-------------|-------|--------|---------------|----------------|-------------|-----------|-------------|--------|-----------------|---------------------|--------------|--|
| 60 6        | 本孫管理  |        | 备件管理          | 物料管理 油料管理 海图管理 | 体检清单 职位证书配置 | 船舶证书配置 公司 | 联系方式配置 船员分组 | 1      |                 |                     |              |  |
| ₽ )         | 每务管理  |        |               |                |             |           |             |        |                 |                     |              |  |
| <u>∧</u> fi | 沿船事件  |        | 新増            | 导入 导出 适用船舶复制 类 | 名及有效期设置     |           | 2、切换至       | "无效"状态 |                 | 请选择                 | 新属大类/小类      |  |
| e i         | 通讯录   |        | #             | 物料名称           | 物料代码        | 规格        | 单位          | 元效・    | 适用船舶 ▼          | 来源 ▼                | 操作           |  |
| <u>n</u> =  | 电子签章  |        | 1             | 海事版海图(潍坊港港池)   | 37L10001    | 33321     | 件           | 无效     |                 | 自建                  | 编辑 启用 复制     |  |
| ۵.          | 系统设置  | ~      | 2             | 1              | 06010001    |           |             | 无效     |                 | 自建                  | 编辑 启用 复制     |  |
|             | 角色权限  |        | 3             | 重油             | 060101      |           | 暉           | 无效     | 2 古土日扫描树大画的"白田" | 标准库<br>印 古 声 白 仕 みか | 编辑信用复制       |  |
|             | 用户管理  |        | 4             | 低硫重油           | 060102      |           | 岐           | 无效     | 3、 点面日你初科有侧的    | 版191里/G大X81         | 编辑   启用   复制 |  |
|             | 流程定义  |        | 5             | 柴油             | 060103      |           | 岐           | 无效     |                 | 标准库                 | 编辑 启用 复制     |  |
| l           | 基础数据  | Ň      | 6             | 低硫柴油           | 060104      |           | ац.         | 无效     |                 | 标准库                 | 编辑 启用 复制     |  |
|             | 物料管理  |        | 7             | 扬州仪征测试         | 0601060101  |           | 吨           | 无效     |                 | 自建                  | 编辑 启用 复制     |  |
|             | 油料管理  |        | 8<br>占士2开 X # | Connie测试       | 06010917    |           |             | 无效     |                 | 自建                  | 编辑 启用 复制     |  |
|             | 海图管理  | 、 HXXX | 黑击进入¥<br>9    | 主机清油           | 060601      |           | 千克          | 无效     |                 | 标准库                 | 编辑 启用 复制     |  |
|             | 体检清单  |        | 10            | 副机滑油           | 060602      |           | 千克          | 无效     |                 | 标准库                 | 编辑 启用 复制     |  |
|             | 船舶证书翻 |        | 11            | 汽缸油            | 060603      |           | 千克          | 无效     |                 | 标准库                 | 编辑 启用 复制     |  |

## 4、物料的筛选查看

在"互海通-系统设置-基础数据-物料管理"界面,可以通过物料大类、小类、物料名称等筛选条件检 索目标项,,点击目标物料所在行任意位置进入详情界面,查看物料详情。

| יט     | 体系管理               |            | 备件管理       | 物料管理 油料管理 海图管理                           | 体检清单 职位证书配置          | 船舶证书配置 公司期  | 关系方式配置 船员分组     |           |                                                                 |              |            |  |
|--------|--------------------|------------|------------|------------------------------------------|----------------------|-------------|-----------------|-----------|-----------------------------------------------------------------|--------------|------------|--|
| 宰<br>▲ | 海务管理<br>船舶事件       |            | 新増         |                                          | 3及有效期设置              |             | :               | 2、可通过物料大约 | 类、小类、名称等筛选条件检索目标<br>↑                                           | 项 ← 请选择所属大类小 | <u>چ</u> × |  |
| 8      | 通讯录                |            | #          | 物料名称                                     | 物料代码                 | 规格          | 单位              | 有效▼       | 适用船舶 ▼                                                          | 来源 ▼         | 操作         |  |
| Д      | 电子签章               |            | 1          | 游戏机                                      | 11010003             |             | $\uparrow$      | 有效        | 互海1号,互海2号,互海运,蓝海号(高根),油化1号,恒星轮,互海888(朱音),互海动力(张改变),新海1号(赵旭东     | 自建           | 编辑 停用 复制   |  |
| ۵      | 系统设置               | ~          | 2          | 哑铃                                       | 11010003             |             | <b>^</b>        | 有效        |                                                                 | 自建           | 编辑 停用 复制   |  |
|        | 角色权限               |            | 3          | ASPARAGUS GREEN FRESH                    | 000101               |             | KGS             | 有效        |                                                                 | 标准库          | 编辑 停用 复制   |  |
|        | 用户管理               |            | 4          | BAMBOO SHOOT FRESH                       | 000103               |             | KGS             | 有效        |                                                                 | 标准库          | 编辑 停用 复制   |  |
|        | 流程定义               |            | 5          | BASIL FRESH                              | 000104               |             | KGS             | 有效        |                                                                 | 标准库          | 编辑 停用 复制   |  |
|        | 备件管理               |            | 6          | BEAN SPROUT FRESH                        | 000105               |             | KGS             | 有效        |                                                                 | 标准库          | 编辑 停用 复制   |  |
|        | 物料管理               | <b>→</b> 1 | 7<br>依次古主》 | BEAN SPROUT LARGE(SOYA)FRESH<br>井入物料答冊更而 | 000106               |             | KGS             | 有效        |                                                                 | 标准库          | 编辑 停用 复制   |  |
|        | 油料管理               |            | 8          | BEANS STRING FRESH<br>3、点                | 000107<br>击目标物料所在行任意 | <u>试试工业</u> | KGS<br>面,查看物料详情 | 有效        |                                                                 | 标准库          | 编辑 停用 复制   |  |
|        | 海密管理               | - 1        | 9          | BROCCOLI FRESH                           | 000109               |             | KGS             | 有效        |                                                                 | 标准库          | 编辑 停用 复制   |  |
|        | 14-120清单<br>职位证书配表 |            | 10         | 哑铃                                       | 11010003             |             | $\uparrow$      | 有效        |                                                                 | 自建           | 编辑 停用 复制   |  |
|        | 船舶证书都是             | Ē          | 11         | 室内健身脚踏车                                  | 11010009             |             | 套               | 有效        | 岸基,互海1号,互海2号,互海运,互海3号,蓝海号(高银),<br>油化1号,微百汇,恒星轮,互海888(朱音),互海动力(张 | 标准库          | 编辑 停用 复制   |  |